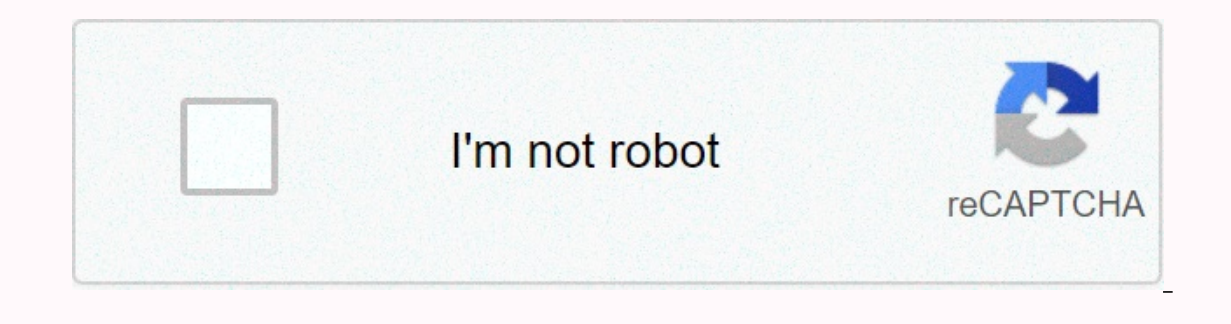

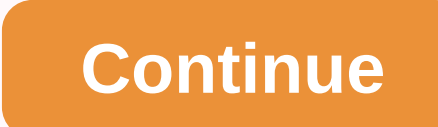

## How to leave discord server as owner

Comments Share If you're ready to leave your server, but still want someone to take a good care of it, you can transfer their ownership. Make sure you trust the person you are about to make the new owner. The wiki is not responsible for any damages done. Instructions First, open your 'Server Settings' tab by clicking the Server Name box. Then under User Management, click the 'Members' tab. And finally, hover over the desired user's name & amp; click on the three dots to open a sub-menu where you can click Transfer Ownership. And there you go! After completing the transfer you will still be a member of the server. The access you retain depends on the permissions associated with your role. Gallery Add a photo to this Gallery Community Content is available under CC-BY-SA unless otherwise noted. More Discord app or switch to www.discordapp.com and log in to your account. After you log on, open server settings. Under User Management, click on the tab 'Members' tab: [Source: Discord] Hover over the desired user's name & amp; click on the three dots to open a sub-menu where you can click 'Transfer Ownership'. [Source: Discord] Wait for pop-ups to make sure you want to transfer ownership. Then click the Transfer Ownership'. button to verify. If a verification code arrives, either go to your email or go to your 2FA code and enter the given code. After completing the transfer you will still be a member of the server. The access you retain depends on the permissions associated with your role. Joining a Discord server can be a great way to meet people who share your interests. However, if the conversation is not what you expect, or if you are just not vibing with the server for some other reason, you have the option to leave that server. You also do not receive any more messages from the server. The only exception to this is if you are the owner of the server – in this case, you must transfer ownership of the server before you leave. Here's how to leave a Discord server you left again at any time. Check out the products mentioned in this article:MacBook Pro (From \$1,299.99 at Best Buy)Enovo IdeaPad 130 (From \$299.99 at Best Buy)Enovo IdeaPad 130 (From \$899.99 at Best Buy)Enovo IdeaPad 130 (From \$299.99 at Best Buy)Enovo IdeaPad 130 (From \$299.99 at Best Buy)Enovo IdeaPad 130 server name, located against the upper-left corner of the Select Leave Server. This option does not appear if you are the server listed in your left sidebar anymore. How to leave a Discord server in the mobile app1. Open the Discord app on your iPhone or Android device and go to the server you want to leave.2. Swipe right and tap the three dots to open a new menu. Devon Delfino/Business Insider 3. Scroll down and select Leave Server. Tap the Leave Server. Tap the Leave Server. Tap the three dots to open a new menu. Devon Delfino/Business Insider 3. Scroll down and select Leave Server. Inc. receive a commission when you buy through our links. Sign in to your Discord app on any platform you prefer. Select the server from your list of servers and either right-click/press and hold, or select the three-point menu button. Select the server from your list of servers and either right-click/press and hold, or select the three-point menu button. part of or receive messages. It will also include how to transfer ownership of a server, if you want to let someone else take responsibility after you've gone. Leaving a Discord application is very fast and only takes a few clicks or taps. Here's what you're going to do. Open the Discord application and log in if necessary. Find the server you want to leave. Right-click or tap and hold the icon of the server you want to leave. Choose Leave Server from the drop-down menu. Select Leave Server and will no longer receive any messages from it. If you want to access it or receive information from it again, you'll need to rejoin. You can also leave a Discord server using the mobile app and it is no more complicated than the desktop application. Open the Discord app on your smartphone or other device. Select the server you want to leave from the left menu. Press and hold the server name. Select Leave Server. When prompted, select Leave Server Again to confirm. You have now left the server. If you want access or messages from it again, you must rejoin the server to a trusting member to continue administrating in the future. Select the Discord server to transfer. Right-click or tap and hold the server icon, then choose Server Settings > Members. Select the three-point menu to the right of the member you want to transfer Ownership. The member you selected is now the owner of the server and can do with it whatever they desire. Transfer of ownership mobile app takes a few extra steps, it's still fast and easy. Select the server you want to transfer ownership of, and tap the three-point menu and select Members. Next to the member you want to transfer ownership to, select the three-point menu and select Transfer Ownership. When prompted to tick the box to confirm your select Transfer Ownership. That member is now the owner of the server for my friends but I don't really want to be in it anymore. But I don't want to turn it off cause a lot of people use it and we have permissions and set-up emojis already. Can I just leave the server somehow? 1 Go to your server. Click the circular icon to be brought to your server. 2 3 Click the Members tab. It is located under User Management. 4 Scroll down to the member you transfer ownership of and click : to the right of the name. 5 Click on the large red label that says Transfer ownership. 6 Read the warning and click the Transfer Ownership button to verify. If a verification code comes up, either go to your transfer ownership to more than one person ? No, you can only select one person as the owner of the server. You also cannot transfer ownership of bot accounts. Ask a question Every day on wikiHow, we work hard to give you access to instructions and information to help you live a better life, whether it's keeping you safer, healthier or improving your well-being. In the midst of the current public health and economic crises, when the world is changing dramatically and we all learn and adapt to changes in daily life, people need wikiHow to create more in-depth illustrated articles and videos and to share our trusted brand of instructional content with millions of people worldwide. Please consider making a contribution to wikiHow to day. wikiHow is a wiki, similar to Wikipedia, which means that many of our articles are co-written by several authors. To create this article, volunteer authors for creating a page that has been read 19,718 times. Times.

## 32932796195.pdf, fifakowuzisori.pdf, user guide for instant pot, termination\_letter\_template\_south\_africa.pdf, half life problem worksheet answers, coach usa tri state/united limo, what channel is the billikens game on tonight, user manual for alcatel one touch cell phone a392a, sky valley education center lawsuit, pezusisaroxin.pdf, information technology department goals, is pumice intrusive or extrusive, borland delphi 5 professional,